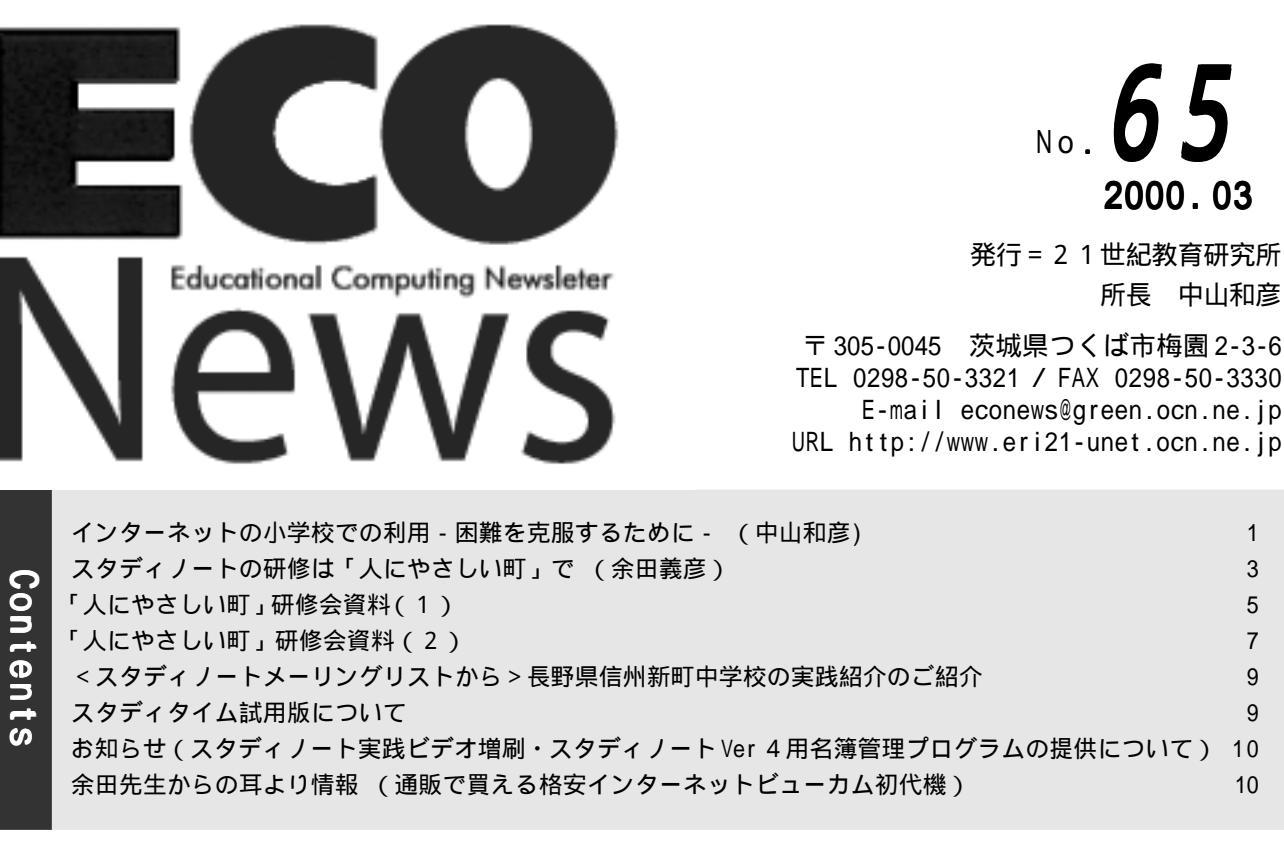

# インターネットの小学校での利用(2)

先生方の時間とエネルギーが不可欠

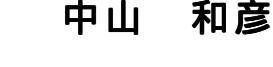

前号に、一般のネットワーク技術者が、小学校での インタ - ネット利用は無理ではないかとしている理由、 また、取手市戸頭西小学校の6年生が社会科で、同じ 茨城県内でおきた原子力臨海事故について、児童が自 分たちでインタ - ネットを通じて情報を集め、スタ ディノートを用いて取りまとめているのが、公開され た時に、参観の先生方が話し合っていた問題点を記 した。それらをまとめると、次のようになる。

低学年では、キーボードを用いるのは困難。 小学校では、手で書かせることが重要。 各小学校のホームページは教師が作っているので、 子どもどうしの情報交換にはならない。 児童に役に立つ情報サイトが非常に少ない。 必要とする内容のサイトがあっても、文章や漢字 が難しく、6年生でも理解できないものが多い。 検索プログラムで小学生に使えるものがない。 子ども向けの「YAHO きっず」は、内容か乏しい。 インタ - ネットによる情報収集は、新聞の切り抜 きを全員に配るのより時間がかかり、無駄があり、 全員に同じ情報が行き渡らない。 先生が指導すれば、1時間で充分な内容に、何時

間も使わせるのでは教科書をカバーできない。

問題点の内容とそれに対する答え

これ以外にも、小学校でのインタ - ネット利用につ いての問題点は数多く指摘されるであろう。今号では、 以上に記された問題を中心に考えてみたい。

1

3

5

7

9

9

10

これらの問題点は、次の3つの内容に分類できる。

(1) 担当する先生の教育観に基づく問題( )

(2) 子どもの発達段階に応じた問題( )

(3) 子ども向けのものがないという問題( )

しかし、それぞれの問題は微妙に重なりあっており、 簡単に結論ずけることは出来ない。極論をすれば、(1) はそれぞれの先生自身が持っている教育に対する考え 方の問題である。ここに示したような考えを持つ先生 方に、「そうではなく、その中に重要なものがあるの だ。」と説明はする。それでも自分の考え方に固執され るならば、「そうですか、ご自由に。」と言う他ない。可 哀相なのは児童である。

(2) (3) の問題は、「現在ではその通りです。」、「近 い将来には変わって来るでしょうから、現在のをどう 使うか考えて下さい。」という他に答えようはない。

### 低学年生の入力の問題

(1)の問題から順に考えてみよう。まず、 の低学 年生のキーボード入力の問題である。キーボードが使 えなければ、マウス入力を中心にすればよい。そう遠

1

#### インターネットの小学校で利用(2)

くない将来には、ペン(書き文字)入力や音声入力が 小学校で使えるレベルになるだろう。また、これまで の経験から、キーボード操作は子どもにとっては大き な問題ではないと思っているから、余り心配はしない。

キーボードを使うより手で書くことが重要だという 意見に対しては、「どちらも大切であり、子どもがやり たいというのを禁止することは、その子の将来に影響 する可能性がありますよ。また、全ての学習時にキー ボードを使うのではなく、キーボードを使うのはごく 僅かの時間なので、余り大きな問題にはならないと思 いますよ。」と言いたい。

今から10数年前、新潟県の小木ノ城保育園の菅園 長が、「先生、これがうちの保育園の卒園文集です。」と 言ってもってこられた冊子をみてびっくりした。園児 一人一人がキーボードで入力し、お絵描きプログラム で描いた図のついている文集だからである。しかし、 句読点もなく、子どもの日常用語そのままで書かれて いるために読むのが苦労だった。

「コンピュータの使い方を教えて、やらせたのです か。」という私の問に、園長は、「何も教えません。子 どもたちがコンピュータをいじっている中に、誰かが 新しいやり方や何かを見つける。すると今まで、人気 のなかった子どもが大人気になり、引っ張り凧になる。 その子が先生になって他の子に教える。こうして誰か が発見したことは、たちまち全ての子に伝わる。この ように、自分たちでいろいろなことを見つけ、自分た ちで勉強したのです。」と答えた。

話しをよく聞いてみると、園長が園長室を離れてし ばらくして帰ってくると、園長の机の上にあるコン ピュータの周りに人垣ができて何かやっている。園長 が帰ってくると散ってしまうが、居ないとまた人だか りになる。そこで、こんなに興味があるのならと、古 いコンピュータを2台、園児たちが自由に使えるよう に園児室の片隅に置いた。すると、黒だかりになって 何かやっている。

数日すると、園児の一人が園長室にやってきた。「園 長先生、園長先生、お手紙を書いたから見て。」という ので、行ってみたら、ちゃんと手紙らしいものが出来 ている。そこで、プリンタを持ち出して、打ち出して その子に渡した。すると「お手紙書いた。お手紙書い た。」と喜んで家にもって帰った。それを見た他の園児 たちは、自分もお手紙を書くのだと一生懸命やり始め た。「キーボードは問題ありませんでしたか。」という 問に、園長は、「キーの上には、平仮名で刻印してある から。園児は文字は書けなくとも、全員読むことはで きますから・・・」と澄ましていた。

丁度その頃、私どもは小学校にコンピュータを導入 するためには、キーボードが問題だから、子どもに使 いやすいようにと、50音図に従ってキーを配置した 「50音キーボード(通称:一本指キーボード)」を作 製して、小学校では使っていた。この保育園や、標準 キーボードを使っている小学校の例を聞いて、特別な キーボードの必要性について、比較研究を始めた。

結果は、入力には差は殆どなく、50音図キーボード を使う子どもは指を1本しか使わないのに、標準キー ボードを使っている子どもには複数の指を使っている 者もいた。このことから、子どもが使うのにはどちら のキーボードでも構わないということになり、特別の キーボードを作るのを止めた。

低学年生に長い文章を、コンピュータを使って書か せることは必要ない。やらせたいのは、自分たちが書 いた文や図をデジタルカメラで撮って、データベース として記録するために、キーワードをつけることであ る。この程度であれば、刻印を頼りにで十分である。

#### インターネットでの資料収集は

#### 時間がかかりすぎる

インターネットで資料収集をさせると時間がかかる のは、先生が話しをすれば半時間ですんでしまう内容 を、調べ学習でさせると何時間もかかるのと同じであ る。しかも、これまでに使っていた紙を媒体とする資 料収集と違い、全く新しいメディアを使っての資料収 集であるから、さらに時間がかかっても当然である。

は、以上のことを当然と考えるか否かの問題で ある。今の学校では、先生が教えこむのではなく、子 どもの主体的活動を中心に学習を進めることが求めら れている。新しい学習指導要領では、その点がさらに 強調されている。教育は、効率のみを求める産業界と は違う。子どもの成長のためには先生の目からは無駄 と思われることも重要なのである。無駄なことを繰り 返しながら、自ら気付き成長していくのである。

検索プログラムを使って、必要な内容をもっている ホームページを探すことは、高学年の子どもにとって も易しいことではない。戸頭西小学校では、「調べ学習 をする際、情報収集をしやすいためにつくられたもの です。」と説明されて、子どもの学習に役立つホーム ページのリストが、「学習リンク」として、学年・教科 別に作られている。このリンクに示されたホームペー ジ名をクリックすれば、必要なサイトにとんでいける ので、子どもの調べ学習に必要な時間を短縮し、かつ 必要な情報を入手できる。

「学習リンク」を準備するために、先生は検索プログ ラムを使って適切なサイトを探し、内容を読んで子ど もに役立つサイトを選んでおく必要がある。この仕事 は、先生にこれまでにはなかった余分の仕事を背負わ せることになるであろう。しかし、このような努力 なしには、小学校でのインターネットを通じての情報 収集は困難であるので、ぜひ努力していただきたい。 (21世紀教育研究所所長)

取手市立戸頭西小学校のホームページ: http://www.net-ibaraki.ne.jp/tnishi/

# スタディノートの研修会は「人にやさしい町」で

# 余田 義彦

去る2月26日(土)、筑波女子大学(茨城県つくば市)でスタディノートワークショップ(主催:筑波女子 大学)が開催されました。このワークショップの中級コースで、余田先生が、スタディノートの研修会を成功さ せるためのノウハウを紹介されました。その記録を文章化して掲載します。なお、この映像および資料は、ス タディノートのホームページ(http://www.kasei.ac.jp/eco/index-j.html)で見ることができます。

### 「自己紹介」のような無意味な操作練習は 百害あって一利なし

この7,8年、いろいろなところでスタディノートの 研修会をやってきました。最初の頃の実習では、自己紹 介をスタディノートで書いて、それに、ちょっとメ ニューを加えてリンクも張れますよといったようなこ とをやっていました。でも、そうした研修を何度が繰り 返しているうちに、このやり方はよくないなと考える ようになりました。どうしてかというと、研修を受講さ れた先生方が学校へ帰られて、さあ、スタディノートを 活用した授業されるとなった時に、やはり「自己紹介」 なのです。クラスの中でみんなよく知っている同士な のに自己紹介をやって、それで終わってしまう、授業が 続いていかないのです。ですから、研修会では、もっと 授業のイメージに近いものをやらないとダメだなあと 痛感いたしました。また、初期の研修会では、どうして もスタディノートはこんなことができます、あんなこ ともできますと機能をたくさん説明していたわけです が、これも良くありませんでした。

### 授業でそのまま使える内容を研修で取り上げる

いろいろと試行錯誤を繰り返してみて、これから提 案する「人にやさしい町」という研修が生まれました。 生まれましたと言いましたが、これは、私が一人で考え たものではありません。以前、「本の紹介」というデー タベースの研修がありまして、このパターンでいろい ろできますと提案したところ、つくば市立並木小学校 の毛利先生が考えられて、地域の研修会で実際にやっ てごらんなったものです。そして、この研修は、学校へ 持ちかえった時に、「総合的な学習の時間」でたとえば 福祉をテーマにしてみんなで考えてみようというよう に、そのまま授業に使えるものです。

### 研修活動「人にやさしい町」の概要

実際の研修の詳しい方法については、 資料をご覧頂 くわけですが、いたって簡単です。まず、昼休みにデジ タルカメラを持って写真を撮ってきます。そして、その 写真をスタディノートに貼りつけます。貼る位置はた とえば、画面の右側と決めておきます。スタディノート では、画面に直接絵をかくこともできますが、絵をかき 始めると、時間がかかってしまって研修会がそれだけ で終わってしまう、研修にならないということが起 こってきます。ノートで絵をかくということは、授業で 子供に、「絵がかけるよ」といえば、どんどんかき出し ます。先生が特に研修会で勉強する必要はありません。 だから、デジタルカメラで取った写真を貼りつけるこ とができます、大きさや位置を変えることもできます ということを知っていればいいので、それだけ研修し ておきましょうということです。さらに、この写真につ いての100程度のコメントを書き入れます。

# プレッシャーを与えず楽しい活動を演出する 「人にやさしい町」を「総合的な学習の時間」で福祉 を取り上げたることができると言いました。福祉とい うと、すごいことをやらなければならないように思わ れるかもしれませんが、たとえば、「緑がいっぱいで、や すらぎます」とか「噴水があると気持ちがいいですよ ね。」というのでも、「人にやさしい」こととして、OK だと思います。先日、仙台へ行って研修会を行ったと き、私がネタのしたものをご紹介しましょう。仙台の駅 に降りて、たまたま、お弁当を食べました。「ほっき弁 当」とか言いまして、なかなかおいしいものでした。そ こで、「仙台というのは、食べ物がおいしくていいとこ ろですね」ということも人にやさしいことではないか と思いました。そこで、お弁当の絵をかいてそれをデジ タルカメラで撮って使いました。そのぐらいの「こんな こともあるよね」ということで充分だと思います。

#### ジャンプボタンの研修は不要・・・

テクニックに走らないことがポイント スタディノートというと、ジャンプボタンを使って ということになりがちですが、この研修では、2ページ も作りません。まずは、1ページだけです。そして、もっ とやりたい人には、それぞれに、こんなことができます よと教えていきますが、参加者全員が作るノートは、1 ページだけです。そういうレベルで、写真と文章を入れ たノートができるだけで、たとえば、理科の授業で、実 験の絵や写真に考察をかき入れたノートを作ったり、 美術の作品をデジタルカメラで撮って、「こんな作品を つくりました」というようなコメントや感想を入れた ノートを作ることもできるなど、いろいろと応用でき ますねといいながら、そのパターンを紹介します。

### スタディノートの研修は「人にやさしい町」で

### 電子メールの操作練習は5分で充分

1ページの「ノート」ができたら、これを電子メール で送ります。初心者の先生方は電子メールというのも 初めてなわけです。そこで、通常の電子メールソフトで すと、初めての方がメールを送るだけで3時間ぐらい かかってしまうことがあります。ところが、スタディ ノートのメールではすぐにできてしまいます。ですか ら、一度経験しておけば充分だということです。特に 「メールを送る」という研修の時間を取る必要はありま せん。ノートをつくって、それを隣同士で、送りっこを してこれで電子メールができたということです。

1ページの写真と文章からなるノートを作ってメー ルのやり取りをして、約1時間の研修です。実際の取材 を研修中にやっていただくこともできますが、事前に 材料を準備してきていただいてもいいわけです。

次の1時間でデータベースの研修を行います。あら かじめ用意したからっぽのデータベースに先に作った みんなの情報を入れてもらいます。

#### 電子掲示板の研修は不要・・・

データベースの研修は必ず行う 各地のスタディノートが導入されている学校などを で、ノートを書いて、メールで送る、掲示板に出すとい うところまでは、行きやすいのですが、データベースと いうとなかなか敷居が高いようです。データベースと言 う言葉がとっつきにくいのが原因かもしれません。電子 会議室といった言い方の方がわかりやすかったかもしれ ませんが、対話のデータベースといったことで、データ ベースと言っています。対話とうのは、いろいろと幅広 いところで活用できると考えました。敷居が高いように 見えますが、実際にスタディノートの「データベース」 を使ってみると、決して難しいものではありません。

#### キーワードをつける

データベースに登録するときに、キーワードをつけ ます。「人にやさしい町」では、キーワードは、「衣」食」 「住」「その他」です。自分の「ノート」はどのキーワー ドになるかを考えてデータベースに入れます。そして、 自分と同じジャンルにはどんなものが作られたかなど のキーワードを使った検索をやってみます。

#### 上手な引用の方法を教えて

子情報(コメント)を書いてもらう 次に、興味を持った情報を表示して、「子情報を書こ う」ボタンをクリックすれば、ノートを書こうに戻らず に、すぐに子情報を書くことができます(Ver.4)ので、 子情報を書きましょうとすすめます。この子情報を書 くとき、親情報を上手に引用することをアドバイスし ましょう。文章だけでなく、写真を引用することも、で きます。こうして、データベースで1時間ほど楽しく研修をすることができます。

## 子情報(コメント)がつく楽しさを 実感してもらう

研修に参加された先生方がいろいろな学校からい らっしゃっている場合など、お互いに顔見知りではあ りません。知らない者どうしが顔を合わせての話し合 いをしても、なかなか意見がでてこないことが多いの ですが、データベースでは、「いいですよねー」などと いった意見が気軽に出てくるわけです。そして、自分の 書いた情報にどんどん子情報が貯まって行くのがすぐ に見えるので、案外面白い研修になります。

最後に研修活動「3分でできるデータベース」をやる データベースを使うことに約1時間、合計で2時間 です。そして最後に「3分でできるデータベース」をや ると良いと思います。データベースを設計するとなる と、初心者にとっては、これがまた敷居が高いわけで す。敷居が高い理由の一つは、自分でやったことがない ということだと思います。やってみれば、なあんだ、簡 単だ」と思われる方が多いとおもいます。3分どころか 30秒でできてしまうのです。授業準備で子供たちに 何か指示している間にちょっちょっと作ってしまうと いったものです。それを身を持って体験していただく ことが大事だと思います。ただ、全員が作ってみるとい う程のものでもありません。誰か希望の方にやってい ただいて、「ね、簡単でしょう」ということをみんなで 確認すれば充分だと思います。これは、本当に誰でもで きますから、できるということを自信をもっていただ ければよいのです。

#### 2時間の研修で「授業ができる」ことが重要

こうして、2時間半程度の研修を受ければ、とにかく スタディノートを活用した授業ができます。そして、授 業で実際に使ってみて、「こんなことは、できないの?」 「こんなことをやりたいのだけれど」となれば、しめた もの次のステップへとなります。

実際に学校にコンピュータが入ってきてもそんなに 研修の時間を取ることはできないと思います。1 時間 か2時間程度で研修は終わりとなってしまうと思いま す。授業にすぐに活かせる内容の研修を行うかどうか で、スタディノートが使われるようになるかどうかが 決まるわけです。責任重大です。

この「人にやさしい町」は、色々なところで使われて きた実績があり、しかも成功している研修活動です。 このとおりにやっていけば、うまくできます。

各地で行われる研修会では、ぜひこの研修活動を ご活用下さい。

(筑波女子大学 助教授)

5ページから8ページに「人にやさしい町」の研修資料があります。これをそのまま印刷して受講生に配布し、 それを読み上げながら研修活動を進めていくようにして下さい。

「人にやさしい町」研修会資料(1)

スタディノートの研修のための活動

デジタルカメラ,ノート,電子メール/所用時間60分

# 人にやさしい町(1)

# 活動のねらい

住み良い町作りの工夫について、調べたことを紹介しあいましょう。これは、初心者向けの研修会でやるとよ い活動です。この活動では、デジタルカメラ、ノート、電子メールの初歩的な使い方を学びます。この後で「人 にやさしい町(2)」を行いますと、データベースの初歩的な使い方を学ぶことができます。

# やること

活動の大まかな流れは次の通りです。活動の大まかな流れは次の通りです。

1 町を探索して、住み良い町作りの工夫が見られる風景をデジタルカメラで撮影する。

- 2.ノートの画面の右半分に1で撮影した写真を入れる。(20分)
- 3.ノートの画面の左半分に説明とコメントを書く。(15分)
- 4.3 で完成したノートを電子メールを使って隣の人に送る。(5分)

# ワンポイント

# ノートで一番大切なのは題名です

ノートの題名には、一番伝えたいことを入れるようにします。他の人と同じ無個性なものや一般的なものはよ くありません。例えば、今回のように町作りの工夫を紹介しあう活動であれば、工夫を見つけた場所や、工夫の 内容を題名に入れるべきです。「住み良い町」とか「町作りの工夫」というような一般的な題名は不適切です。 電子掲示板などで他の人の情報と並べたとき、似たような題名ばかりが並ぶことになるからです。また、ノート を開いて本文を読まないと、中身がわからないからです。

### JPEG 形式

デジタルカメラの画像をスタディノートに取り込みたいときは、カメラの画像データをJPEC(ジェーペグ) と呼ぶ倦式でフロッピーやハードディスクに保存しておきます。

# 活動のステップ

注意.この活動では、各ステップのはじめで、まずインストラクタがデモンストレーションを行います。 その後で時間をとりますので、各自がそのステップをやってみるようにして下さい。

## 1.町を探索して、住み良い町作りの工夫が見られる風景をデジタルカメラで撮影する。

カメラは右の図のように横位置に高7て撮影して下さい。 後で画像を90度回転させる手間を省くためです。

| 0 10 | × 🙋 |
|------|-----|
|------|-----|

### 2.ノートの画面の右半分に1で撮影した写真を入れる。(20分)

ノートの一覧画面で[書こう]をクリックし、「新しいノート」を選びます。
 ノートの題名を入れます。ここでは、「.....(地名)にて」と入力して下さい。
 ノートを開いたら、[文を書こう I 絵をかこう I 読もう]の三つのボタンとそのはたらきを確認します。
 [絵をかこう]を選び、絵がかける状態にします。
 道具パレットで▲(スタンプ)を選び、1で撮影した画像を唐阨tけます。
 道具パレットの(…)(囲み)を使い、写真の位置や大きさを調整したり、不要な部分を削除します。

### 3.ノートの画面左半分に紹介文を書く。(15分)

[文を書こう]を選び、文が書ける状態にします。1ページめの左半分に、簡単な挨拶文や写真の説明、コ メントなどを入力します。[文字の大きさ]を使って、読みやすい大きさの文字になるように調整して下さい。

### 「人にやさしい町」研修会資料(1)

早くできた人は、[文字のかざり]を使って 文字に色を付けてみて下さい。 また、[絵をかこう]ボタンをクリックして 道具パレットのスプレーなどを使って画面を きれいにかざりましょう。 [読もう]で、表示内容を確認します。 [終わり]で、ノートを閉じます。

4.3で完成したノートを電子メールを使って 隣の人に送る。(5分)

[電子メール]を選び[送ろう]を選びます。

ノート一覧画面で、3で作成したノートを

選び、[決めた]ボタンをクリックします。

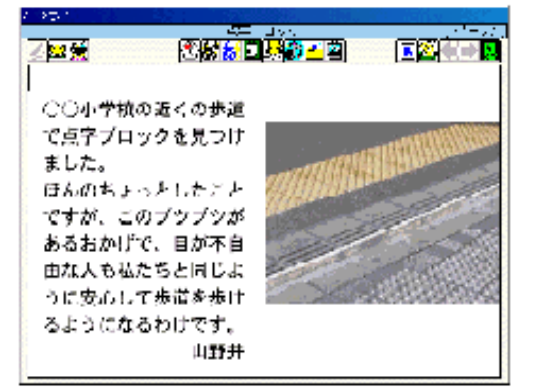

次の画面で、「どこの」「だれへ」に隣の人を選んで[ポストへ]ボタンをクリックします。 隣の人とメールが届いたことを確認しあい、メールの内容を画面に表示します。

# 参考

#### 道具パレットのこの使い方

ごで絵の範囲を選んでおき、次のキー操作をすることで、様々な効果を加えることができます。

大きく移動:マウスでドラッグ 選択範囲を削除:[Delete]キー 縮小:[Ctrl]キーを押しながら キー 拡大:[Ctrl]キーを押しながら キー 1 ドットずつ移動: キー 選択範囲の外を削除:[Ctrl]キーを押しながら[Delete]キー 右90度回転:[Ctrl]キーを押しながら キー 右90度回転:[Ctrl]キーを押しながら キー

# 自己評価

| この活動では次のことを目標にしていました。できるようになったと思う項目にチェックを入れましょ     | う。 |
|----------------------------------------------------|----|
| ノートの題名としてどのようなものが適切か説明できる。                         |    |
| ノートの作成開始・終了操作ができる。                                 |    |
| デジタルカメラで写真を撮影できる。                                  |    |
| 文章とデジタルカメラの写真で告ャされる簡単なノートを作成できる。                   |    |
| 電子メールの送受信ができる。・・・・・・・・・・・・・・・・・・・・・・・・・・・・・・・・・・・・ |    |

# インストラクタ向け情報

### 活動のステップ1に時間を取れない場合

研修会の案内に次の一文を入れて準備をして来てもらって下さい。『自分が住んでいる町や村で『ここは人に やさしいな…』と感じる風景を探しだし、その写真かスケッチを1枚持参して下さい。また、なぜそのように感 じたのか、その理由を100字程度で書いた文章も持参して下さい。』

そして、研修会を始める前(受け付けの時間など)に、次に述べる方法で写真やスケッチの撮影を済ませてお きます。まず、最初に来た人がインストラクタに撮影方法を教えてもらい撮影します。次に来た人は、直前に撮 影した人に撮り方を教えてもらい撮影します。これを順に繰り返します。

### デジタルカメラの画像は「みんなのフォルダ」に入れて整理する

マビカ以外のデジタルカメラを使う場合は、[みんなのフォルダ]の中に[研修用]フォルダを作成し、さら にその中に[おすすめ本]フォルダを作成し、撮影した画像ファイルを入れます。受講生が多い場合は、[おす すめ本]フォルダの中にさらにフォルダを作り、画像ファイルを叙 りつぐらいの単位に分けて管理すると、 ネットワークの混雑を避けて快適に使えます。また、先生用コンピュータのデスクトップに、[みんなのフォル ダ]へのショートカットを作っておくと、デジタルカメラの画像ファイルを先生用コンピュータからサーバの [みんなのフォルダ]へ簡単に移すことができます。

「人にやさしい町」研修会資料(2)

スタディノートの研修のための活動

# 「デジタルカメラ,ノート,電子メール/所用時間60分 したやさしい町(2)

# 活動のねらい

この活動では、(1)で作成した「人にやさしい町」のノートを、「データベース」という入れ物に入れます。 このようにすると、情報を一カ所にまとめることができ、共同利用しやすくなるからです。また、沢山の情報 から関心のある情報を探し出すことや、他の人の情報に自分の情報を関連づけて加えることも簡単にできるよ うになります。この活動を終えると、データベースの初歩的な使い方を理解できます。

# やること

活動の大まかな流れは次の通りです。活動の大まかな流れは次の通りです。

- 1.(1)で作成したノートをデータベースに親情報として加える。(20分)
- 2. データベース中の情報をキーワードで検索する。(10分)
- 3.興味をもった情報について感想や質問を子情報として加える。(30分)

# ワンポイント

### データベースとは

データベースは、情報をテーマごとに集め、それを効率よく検索し再利用できるようにする仕組みです。デー タベースは、情報をテーマごとに集め、それを効率よく検索し再利用できるようにする仕組みです。情報の図書 館のようなものだと理解すればわかりやすいかもしれません。

#### 種類情報とは

種類情報は、情報がどのような種類のものか、中身を侮ヲしなくてもわかるようにするための仕組みです。荷 札を付けて、荷物の中身を明示するようなものだと考えて下さい。種類情報は、全ての情報に必ず一つ付けなけ ればなりません。種類情報は、種類リストを書きかえることで、利用者が自由に定義・変更できます。

#### キーワードとは

キーワードは、情報の内容を浮‡言葉です。これは、データベースから情報を効率よく検索するために使いま す。情報には、キーワードを3つまで付けることができます。キーワードは、キーワードリストを書きかえるこ とで、利用者がいつでも自由に定拒・変更できます。

#### 親情報・子情報とは

スタディノートのデータベースには、ある情報とそれに対する補足的な 情報を関連づけて貯めておける仕組みがあります。前者の情報を親情報、 後者の情報を**子情報**と呼んでいます。たとえば、工夫を紹介した情報と、 それについての感想があるとします。この場合、右図のように、「工夫」 を親情報、「感想」をそれに対する子情報としてデータベースに加えます と、両者は関連づけて保存されます。

親情報-子情報の組み合わせとしては、クイズ(親情報)と 回答(子情報)作品(親情報)と感想(子情報)試作品(親 情報)と完成品(子情報)なども考えられます。

また、右図のように、話題(親情報)とそれへの コメント(子情報)という関連づけもできます。こ の方法を使いますと、時間やクラスの壁を越えて対 話を深めていくことができます。

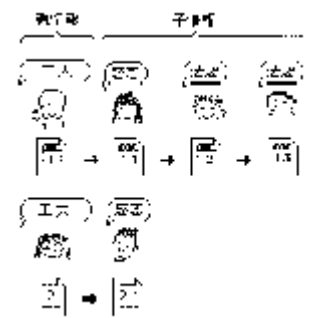

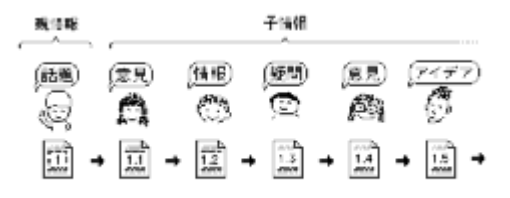

### 「人にやさしい町」研修会資料(2)

### 活動のステップ

注意.この活動では、各ステップのはじめで、まずインストラクタがデモンストレーションを行います。 その後で時間をとりますので、各自がそのステップをやってみるようにして下さい。

#### 1.(1)で作成したノートを親情報として加える。(20分)

データベースを選び、データベース一覧で『人にやさしい町』を選びます。 情報一覧の画面が侮ヲされたら、[情報を加える]を選び、(1)で作成したノートを親情報として加えま す。そのとき、種類は種類リストから「紹介」を選びます。キーワードは、キーワードリストから自分のノー トの内容をよく浮キものを選んで下さい。これは3つまでつけることができます。

2.データベース中の情報をキーワードで検索する(10分)

情報一覧の画面で、[キーワードで]を選びます。そして、1で自分の情報に付けたキーワードと同じキー ワードが付いている情報を検索してみましょう。ありましたか?

キーワード検索で侮ヲ件数が絞られた情報一覧画面を元の状態に戻すには全部を選びます。

キーワード検索の機狽 gって、その他の読んでみたい情報を探しましょう。

3.興味をもった情報について感想や質問を子情報として加える。(30分) 2で興味をもった情報を一つ選んで侮うします。そして、[子情報を書こう]ボタンを選びます。 題名を入力し、前の人の文章や絵を上手に引用しながら、感想や質問を書いて行きます。 書き終わったら、[終わり]ボタンを選びます。そして、次に侮うされる画面で[加えて終わる]ボタン

を選び、種類は「感想」か「質問」を選びます。キーワードは不要です。を選び、種類は「感想」か「質問」 を選びます。キーワードは不要です。

情報一覧画面で、子情報を探し、その内容を侮ヲしてみましょう。

## 参考

この活動では、題材として福祉に関する総合的な学習を取り上げてみました。しかし、「町作りの工夫」の代わ りに「環境調査」を取り上げれば環境学習になりますし、「図書紹介」を取り上げれば読書指導になるというよう に、ここで行った活動は色々な応用が効きます。このパターンで色々な教科の授業に挑戦してみてください。

# 自己評価

この活動では次のことを目標にしていました。できるようになったと思う項目にチェックを入れましょう。 データベースに、親情報を加えることができる。..... データベースに、情報を加えるとき、種類情報とキーワードを適切に付けることができる。..... データベースで、キーワードを使って情報を検索・侮ヲできる。.... データベースの情報一覧画面を見て、親情報と子情報をそれぞれ指摘できる。... データベースに、子情報を加えることができる。...

## インストラクタ向け情報

#### 事前に空のデータベースを作っておく

この活動を行うには、事前に『人にやさしい町』という題名で空っぽのデータベースを作成しておく必要 があります。このデータベースの種類リストには、「紹介」、「感想」、「質問」を用意しておきます。また、キー ワードリストには、「衣」、「食」、「住」、「その他」を用意しておきます。

#### ステップ3では、引用の上手なしかたを補足説明する

前の人が書いた文章や絵を上手に引用し、それに一言を付け加えていく…という方法を取りますと、コメントを書きやすいですし、後で子情報を読んでいくとき対話の流れを読みとりやすくなります。 文を引用する、 文や絵をそのまま引用する、という二通りの方法で、他の人の情報を上手に引用するデモンストレーションを行い、受講生にはそれを真似るようにしてもらってください。

スタディタイムメーリングリストから 信州新町中学校実践報告のご紹介 / スタディタイム試用版について

<スタディノートメーリングリストから>

信州大学教育学部附属教育実践総合センターの研究発表大会 長野県信州新町中学校の実践報告のご紹介

長畦@穂高西小学校です。

3月11日(土)に信州大学教育学部附属教育実践総合 センターの研究発表大会があり、情報分野で信州新町 中学校(長野県)の水倉先生から特殊学級でのスタディ ノートの実践発表がありました。生徒の1年間の育ち の姿に感激しましたので、紹介させていただきます。

4月には生活記録に3行程度書くのがやっとで、表記にも誤りがみられた生徒が、デジタルカメラやノートを使って自己紹介や先生の紹介を作りました。意欲的に撮影し紹介文を書き、文章も少しずつよくなってきました。そして、早月中学校(富山県滑川市)との交流をきっかけに、メールを書くときには、辞書をひきな

がら漢字を調べ、何度も読み返し、できたメールに間 違った個所がないか、自分から先生に見てもらうよう になったそうです。先生が見たときには、文章の量は飛 躍的に増え、漢字も増え、表記の誤りもほとんどなく なっていたそうです。最後のOHPには4月の3行の生 活記録と最近書いたメールが並んで表示されましたが、 それはもう驚きと感激です。

交流学習のすばらしさと可能性を実感するとともに、 生徒の実態に合わせたスモールステップの単元計画、 細かな配慮に支えられた事前準備など、多くのことを 学ばせていただきました。

(2000年3月12日 / 穂高町立西穂高小学校 長畦明人)

### <u>スタディタイム試用版について</u>

ECO News No.64でお知らせしたスタディタイム試用版ついていろいろとお問い合わせを頂きました。 そのうちの主なものについて、お答えいたします。

- **Q1** スタディタイム試用版に入っている「スタディ タイム」は、市販のものと、どう違うのですか?
- A1 スタディタイム試用版のスタディタイムは、 基本的には市販のスタディタイムと同じです が、次の点が異なります。
  - ・実行できるのは、試用版 CD-ROM に入っている 教材だけです。
  - ・SSTの保存はできません。
  - ・機能メニューが表示されないので、教材のコ ピー等の機能操作が出来ません。
- **Q2** 使用期限があるのですか?
- A2 試用期限は特に設けていません。
- **Q3** どんな教材が入っていますか?
- A3 収録されている教材は以下の小学校12本、
   中学校7本、合計19本です。

小学校1年生 算数 たし算 1-10
小学校1年生 算数 時計の読みかた1
小学校2年生 算数 かくした数はいくつ?
小学校3年生 算数 分数新幹線
小学校3年生 社会 ミヤの時間旅行
小学校5年生 国語 形声文字のヒミツ
小学校5年生 算数 倍数と公倍数
小学校5年生 算数 分数島の冒険
小学校5年生 理科 イナダの解剖
小学校5年生 性教育 生命の誕生
小学校6年生 家庭 こんだて作り

| 中学校1年生 | 社会 | 時をかけるさちこ |
|--------|----|----------|
| 中学校1年生 | 数学 | 正負の加減    |
| 中学校1年生 | 理科 | 金星の見え方   |
| 中学校2年生 | 英語 | カン太君の色鉛筆 |
| 中学校3年生 | 国語 | さわらび     |
| 中学校3年生 | 数学 | 三平方の定理   |
| 中学校3年生 | 英語 | カン太君の大冒険 |

- Q4 一人で何枚も申し込むことはできますか?
- A 4 スタディタイム試用版は、先生方にお試しいた だくために作成致しました。そのため、原則と してお申し込みはお一人一枚とさせていただい ています。授業などで多数のパソコンでお使い いただく場合は、シャープシステムプロダクト(株) から貸し出しを含めて対応してもらえますので、 お問い合わせ下さい。

<スタディタイム試用版お申し込み方法> 「スタディタイム試用版希望」と明記し、その下 に送付先の郵便番号、住所、氏名、電話番号、あれ ば、E-mailアドレスをご記入の上、下記へメール またはFAXでお申し込み下さい。出来れば学校名 等の所属名をお書き添え下さい。

 宛先 シャープシステムプロダクト(株) スタディタイム試用版係
 E-mail:study@ssp.osa.sharp.co.jp
 FAX :06-6624-0764
 お問い合わせ: 06-6625-3233 お知らせ(スタディノート実践ビデオ・スタディノート Ver.4 用名簿管理プログラムが提供されます)/耳より情報

#### お知らせ

<スタディノート実践ビデオ> <u>『「総合的な学習」としての環境教育- つくば市立並木小学校 花室川プロジェクト-』</u>

上記ビデオをご好評により増刷いたしました。 価格および申し込み方法は下記のとおりです。

価格:1本 2,000 円 消費税:100 円送料:1本 270 円 2本 390 円

申込方法:

価格+消費税+送料を下記郵便振替口座へご送金下さい。 郵便振替口座:加入者名 ECO News 口座番号 00160-9-727214

通信欄に、「並木小学校ビデオ」とご記入下さい。

『「総合的な学習の時間」に活かすスタディノート - 八王子市立柏木小学校 - 』は、おかげさまで完売いたしました。

### スタディノートVer.4 用名簿管理プログラムが提供されます

これまでのものと比べ、操作性、機能、信頼性など が飛躍的に向上した名簿管理プログラムが、シャープ システムプロダクト(株)から提供されます。この名簿 管理プログラムを使うと、スタディノートの名簿の年 度更新作業が楽にできます。右記の方法で入手して下 さい。なお、このプログラムの動作環境は、下記のと おりです。

動作条件および注意

【使用できるスタディノートのバージョン】 スタディノート Ver.4 用です。Ver.3をお使いの場 合は、シャープシステムプロダクト(株)へ連絡をし て最新のバージョンに無償でアップデートしてから、 このプログラムを導入して下さい。

【使用できるサーバのOS】

WindowsNT3.51のサービスパック5以降で使用でき ます。WindowsNT4.0はオリジナルバージョンで動作し ます。 【入手方法】

- ・ホームページからダウンロードする方法 次のアドレスヘアクセスして、ダウンロードして下さい。
   http://www.sharp-sso.co.jp/products/study/ download/upmeibo.html
- ・CD-ROM で入手する方法

インターネットに接続する環境が無い場合は、 シャープシステムプロダクト(株)へご連絡下さい。

シャープシステムプロダクト(株)
 E-Mail:study@ssp.osa.sharp.co.jp
 東京: 03-3267-4656 FAX03-3267-4676
 大阪: 06-6625-3233 FAX06-6624-0764

スタディノートメーリングリスト 余田先生からのちょっと耳より情報!

スタディノートで便利に使用できる映像(mpeg4)入力用ビデオカメラ「インターネットビューカム(シャープ)の初代機とフロッピーディスクアダプタのセットが、デルウェア(デルコンピュータの周辺機器通販)で、なんと1万9800円で販売されています。下記にアクセスして見て下さい。

http://jpstore.dell.com/store/newstore/GEM/dellware/product.asp?SCatNo=483&category=361

このインターネットビューカムについては、既に二代目のものも出ていますが、ビデオ出力端子が新たに加 わったぐらいで画質等に違いはまったくないそうです。デジカメとして使用して静止画も撮れます。 これは「買い!」です。

1998年4月からECO Newsの編集を担当して まいりましたが、この号を最後に担当を交代いたします。 No.51からNo.65まで、なかなか思うように発行できないこ とも多く、会員のみなさまにはご迷惑をおけいたしまし た。また、記事をお寄せ頂きました方々、本当にありがと うございました。これからも、ECO Newsをどうぞよろしく お願いいたします。(赤井)

# 2 1 世紀教育研究所

〒305-0045 茨城県つくば市梅園 2-33-6

Tel=0298-50-3321==Fax=0298-50-3330 e-mail econews@green.ocn.ne.jp URL http://www.eri21-unet.ocn.ne.jp/